## BACKUP AND RESTORE SCCM 2012 (R2) PRIMARY SITE

This document is intended to provide the understanding of the general case backup requirements of SCCM 2012 (R2), a sample backup strategy, and performing a restore of the site. Backing up the SCCM site process avoids loss of critical data ensuring that sites and hierarchies are restored with the least amount of data loss. Before the backup process is started on SCCM server, a few things should be kept in mind:

- SMS Writer service must be running for the process to complete successfully
- Backup schedule should be configured for an appropriate time that is outside active working hours to avoid any service disruptions.

The built-in Backup Site Server maintenance task performs backup of the following items:

- Configuration Manager Installation directory on site server
- NAL and SMS registry keys on the site server
- Master control file for the primary site
- Configuration Manager site database
- Information about the Content Library files

Some items are not saved automatically by the maintenance task and should be considered for inclusion in manual backup tasks. Items that are <u>NOT</u> backed up by the Backup Site Server maintenance automatically are:

- Package, Software, and Driver source files
- User State Migration Data (if applicable)
- Any custom reports and extensions used to create them (*if applicable*)
- The content library stored in the <SMS-Drive:>\SCCMContentLib folder

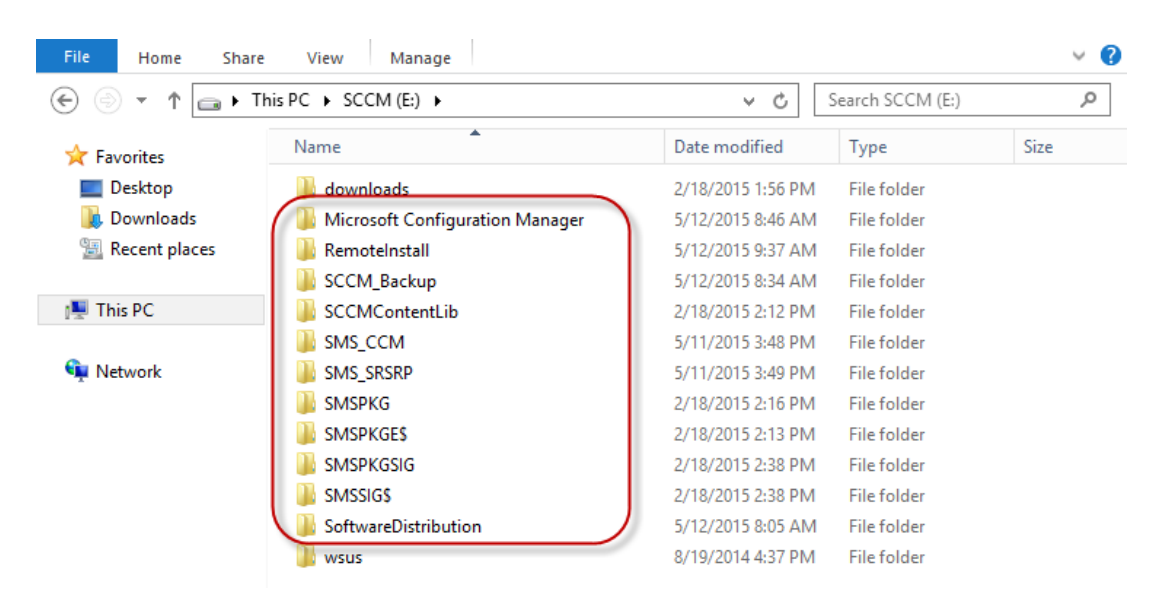

## BACKUP SCCM 2012 (R2) SITE SERVER

To configure the built-in Backup Site Server maintenance task, launch the SCCM 2012 (R2) management console. On the bottom left of the screen, select the **Administration** tab and expand **Overview**, if not already expanded. Expand **Site Configuration**, select **Sites** and on the right plane click on the name of the primary site\*\*. On the top toolbar click on **Site Maintenance**.

\*\*Only backup of Central Administration Site OR Primary Site is supported. There is no backup support for Secondary Sites.

| Home                                                                      |                 |          |                                    |                          |              |           |
|---------------------------------------------------------------------------|-----------------|----------|------------------------------------|--------------------------|--------------|-----------|
| Add Site Create Site<br>System Roles System Server<br>Create Sites Search | d<br>ch<br>ch   | ttings   | Set Security<br>Scopes<br>Classify | Properties<br>Properties |              |           |
| ← → - 🏨 \ ト Administration ト Overvi                                       | ew 🕨 Site Confi | guratio  | n 🕨 Sites                          |                          |              |           |
| Administration <                                                          | Sites 1 items   |          |                                    |                          |              |           |
| ▲ ∰ Overview                                                              | Search          |          |                                    |                          |              |           |
| <ul> <li>Hierarchy Configuration</li> </ul>                               | Icon Name       | *        |                                    | Туре                     | Server Name  |           |
| Cloud Services                                                            | PSD - F         | uplic S  | rhaal Dist                         | Primary site             | SCCM-A-1 sch | ool.local |
| A G Site Configuration                                                    |                 | 2        | Add Site Sy                        | stem Roles               |              |           |
| Sites                                                                     |                 | 12       | Create Site                        | System Server            |              |           |
| Servers and Site System Roles                                             |                 | 1        | Create Seco                        | ondary Site              |              |           |
| Client Settings                                                           |                 | 87       | Retry Secor                        | idary Site               |              |           |
| Security                                                                  |                 | 41       | Recover See                        | condary Site             |              |           |
| Distribution Points                                                       |                 | 술        | Upgrade                            |                          |              |           |
| Pistribution Point Groups                                                 |                 | 0        | Show Instal                        | l Status                 |              |           |
| Migration                                                                 |                 | Q        | Refresh                            |                          | F5           |           |
| ingration -                                                               |                 | $\times$ | Delete                             |                          | Delete       |           |
|                                                                           | Public Schoo    | I C 🚅    | Configure S                        | ite Components           | •            |           |
| Assets and Compliance                                                     |                 | -        | Client Insta                       | llation Settings         | •            |           |
|                                                                           | General         |          | Site Mainte                        | nance                    |              |           |
| Software Library                                                          | Site Code:      | G        | Status Sum                         | marizers                 |              |           |
| Monitoring                                                                | Server Name     | -        | Status Filter                      | Rules                    |              |           |
| Administration                                                            | Build Numbe     | r: A     | Set Security                       | Scopes                   |              |           |
|                                                                           | State:          |          | Descent'                           |                          |              |           |
| •                                                                         |                 |          | Properties                         |                          |              |           |

This should open the **Site Maintenance** window and a list of pre-defined tasks should be seen. Right click on the task **Backup Site Server** and select **Edit**.

| Site Maintenance                                       |                 | x      |
|--------------------------------------------------------|-----------------|--------|
| Configure the list of maintenance tasks for this site. |                 |        |
| Name                                                   | Enabled         | ~      |
| Backup Site Server                                     | No              |        |
| Check Application Title with Inventory Information     | Yes             |        |
| 🙀 Clear Install Flag                                   | No              |        |
| 🚮 Delete Aged Application Request Data                 | Yes             |        |
| Delete Aged Client Operations                          | Yes             |        |
| 🚺 Delete Aged Client Presence History                  | Yes             | _      |
| 🛃 Delete Aged Collected Files                          | Yes             | =      |
| Delete Aged Replication Summary Data                   | Yes             |        |
| 🙀 Delete Aged Replication Tracking Data                | Yes             |        |
| 🔄 Delete Aged Software Metering Data                   | Yes             |        |
| 🕍 Delete Aged Software Metering Summary Data           | Yes             | $\sim$ |
| < III                                                  |                 | >      |
| <u>E</u> dt                                            | Ena <u>b</u> le |        |
| ОК                                                     | Can             | cel    |

Arkansas Department of Information Systems - APSCN LAN Support

On the **Backup Site Server Properties** window, select **Enable this task**. After enabling the task click on **Set Paths\*** and browse to the location the backup files will be placed for the site server. Once the path is set, set the **Schedule** for the backup. Set the **Start after** and **Latest start time** as per your needs\*\*. Select **Enable alerts for backup task failures.** Click on **Apply** and **OK**.

\* If you set the path to a network share, Server Object must have Full Control to the Network Share and Folder Security.

\*\*Recommended to schedule backups after hours. There is a minimum of 1 hour between Start and Latest Start.

| Backup Site Server Properties                                                          | x | General                                                                         |                                                                         |
|----------------------------------------------------------------------------------------|---|---------------------------------------------------------------------------------|-------------------------------------------------------------------------|
| General                                                                                |   | This task backs up the site data                                                | base and important site server information.                             |
| This task backs up the site database and important site server information.            |   | Enable this task                                                                | Set Paths                                                               |
| ✓ Enable this task Set Paths                                                           |   | Backup destination:                                                             | E:\SCCM_Backup                                                          |
| Backup destination:                                                                    | • | Schedule                                                                        | Monday                                                                  |
| Set Backup Paths                                                                       |   | Start after:                                                                    | ✓ Tuesday                                                               |
| Specify the locations to store the site data backup and site database backup. The site |   | 12:00 AM                                                                        | Wednesday                                                               |
| server machine account must have full control of the destination folder.               |   |                                                                                 | ✓ Thursday                                                              |
|                                                                                        |   | Latest start time:                                                              | Friday                                                                  |
|                                                                                        |   | 1:00 AM                                                                         | ✓ Saturday                                                              |
| Destination Options                                                                    |   |                                                                                 | Sunday                                                                  |
| <ul> <li>Local drive on site server for site data and database</li> </ul>              |   | Enable alerts for backup task failures                                          |                                                                         |
| <ul> <li>Network path (UNC name) for site data and database</li> </ul>                 |   | For additional information about data no recovery process, see the product docu | t included in the Configuration Manager backup and<br>mentation online. |
| O Local drives on site server and SQL Server                                           |   |                                                                                 |                                                                         |
| Backup destination: E:\SCCM_Backup Browse d                                            |   |                                                                                 | OK Cancel Apply                                                         |

This process will enable Backup Site Server maintenance task and schedule to run with the configured settings. If you saved the SCCM Backup files to the local hard drive, make sure you back it up to another location. In the next section we will discuss how to restore the site server.

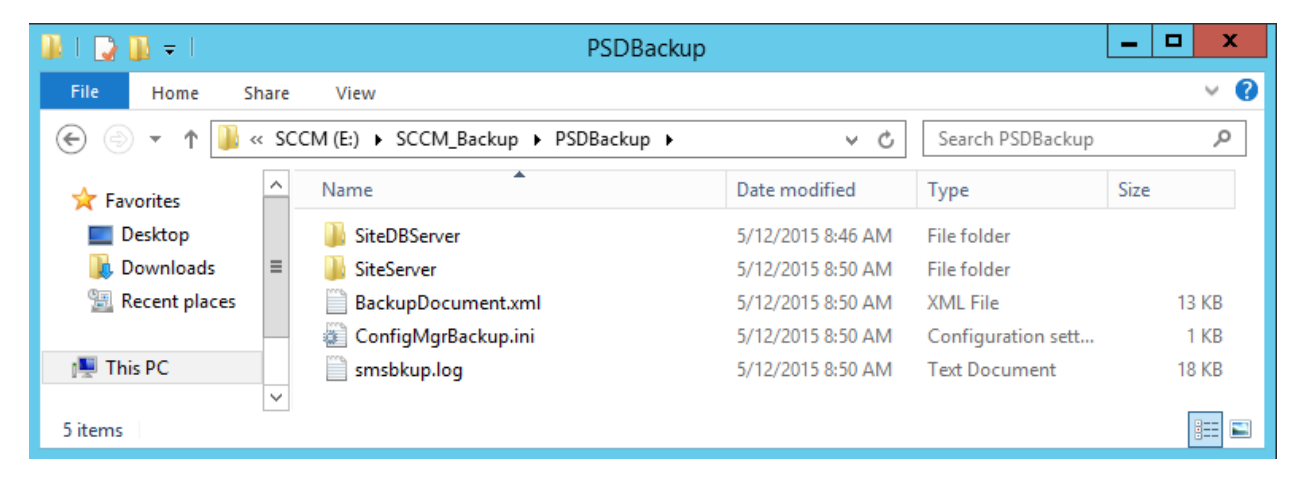

## RESTORE SCCM 2012 (R2) SITE SERVER

In Configuration Manager 2012 (R2) recovery from backup is part of the installation wizard. Before the recovery process is started make sure you have completed the following steps:

- Rebuilt the server with the same name, patched windows updates and joined to the domain
- Volume Drive letter and paths are consistent with the previous installation
- MS SQL Server instance is installed and running on the server (*if applicable*)
- Recover File system

| 19                                                                                                    | Recovery Wizard                                                                                                    | x |
|----------------------------------------------------------------------------------------------------|----------------------------------------------------------------------------------------------------|---|
| Confirmatio                                                                                                    | 201                                                                                                    |   |
| Getting Started                                                                                                    | From backup: 5/12/2015 10:38 AM<br>Recovery items:                                                                                                    |   |
| Select Backup Location<br>Select Server<br>Select Backup Date<br>Select Recovery Type<br>Select Items to Recover<br>Specify Recovery Options<br>Confirmation<br>Recovery Progress | Recovery items:<br>E:\Microsoft Configuration Manager<br>E:\RemoteInstall<br>E:\SCCMBackup<br>E:\SCCMContentLib<br>E:\SMS_CCM<br>E:\SMS_SRSR<br>E:\SMSPKG3<br>E:\SMSPKG3<br>E:\SMSPKG3<br>E:\SMSPKG3<br>E:\SMSIG5<br>E:\SMSIG5<br>E:\System Volume Information |   |
|                                                                                                    | Recovery destination: E:\<br>Recovery option: Overwrite with recovered files<br>Security settings: Recover                                                                                                    |   |
|                                                                                                    | < Previous Next > Recover Cancel                                                                                                    | ] |

To start the recovery process, run the **setup** from System Center Configuration Manager 2012 (R2) installation media on the target server. Click on **Install** on the initial welcome screen.

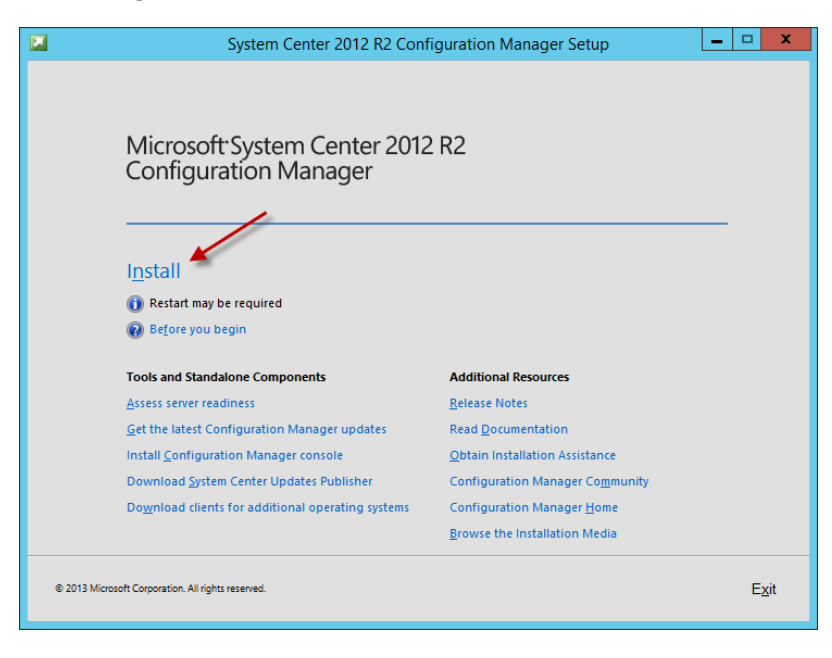

Arkansas Department of Information Systems - APSCN LAN Support

On the Getting Started screen select Recover a site to recover the primary site.

|     | System Center 2012 R2 Configuration Manager Setup Wizard                                                                           |
|-----|----------------------------------------------------------------------------------------------------|
| Get | ting Started                                                                                                    |
|     | Available Setup Options                                                                                                    |
|     | Setup has not detected an existing installation of site server, site system, or Configuration Manager console on this<br>computer. |
|     | C Install a Configuration Manager primary site                                                                                     |
|     | Use typical installation options for a stand-alone primary site                                                                    |
|     | - Use default installation path                                                                                                    |
|     | - Configure local SQL Server with default settings                                                                                 |
|     | - Enable a local management point for Configuration Manager<br>- Enable a local distribution point for Configuration Manager       |
|     | C Install a Configuration Manager central administration site                                                                      |
| )   | C Upgrade this Configuration Manager site                                                                                          |
|     | Recover a site                                                                                                    |
|     | C Perform site maintenance or reset this site                                                                                      |
|     | S Oninstali uns configuration manager site                                                                                         |
|     |                                                                                                    |
|     | < Previous Next > Cancel                                                                                                    |

On the **Site Server and Database Recovery** screen browse to where the backup file location for both the Site Server backup and Site Database backup.

| System Center 2012 R2 Configuration Manager Setup Wizard                                                                                                    |  |  |
|----------------------------------------------------------------------------------------------------|--|--|
| Site Server and Database Recovery Options                                                                                                    |  |  |
|                                                                                                    |  |  |
| You can recover a site server from an existing Configuration Manager backup set or reinstall the site server. If setup has<br>detected an existing site installation on this computer, site server recovery settings are disabled.                                                                                                   |  |  |
| Recover this site server using an existing backup                                                                                                    |  |  |
| Example: \\Fileserver\Backupshare\XYZBackup or Z:\Backup\XYZBackup                                                                                                    |  |  |
| Path: E:\SCCMBackup\PSDBackup Browse                                                                                                    |  |  |
| C Reinstall this site server                                                                                                    |  |  |
| You can recover the site database from an existing Configuration Manager backup set or create a new database for this<br>site. Alternatively, you can specify that the site database was manually recovered by using a different method, or you<br>can skip database recovery when the site database was unaffected by the disaster. |  |  |
| Recover the site database using the backup set at the following location:                                                                                                    |  |  |
| Example: \\Fileserver\Backupshare\XYZBackup or Z:\Backup\XYZBackup                                                                                                    |  |  |
| Path: E:\SCCMBackup\PSDBackup Browse                                                                                                    |  |  |
| C Create a new database for this site                                                                                                    |  |  |
| C Use a site database that has been manually recovered                                                                                                    |  |  |
| C Skip database recovery (Use this option if the site database was unaffected)                                                                                                    |  |  |
| < Previous Next > Cancel                                                                                                    |  |  |

If the backup is valid, on the **Site Recovery Information** page the setup wizard will detect the primary site. Make sure that under **Recover Primary Site** option the Central Administration Site connection (CAS) field is blank if the primary site was not connected to any CAS previously

| System Center 2012 R2 Configuration                                                                                                    | n Manager Setup Wizard                                                                                                    |
|----------------------------------------------------------------------------------------------------|----------------------------------------------------------------------------------------------------|
| Site Recovery Information                                                                                                    |                                                                                                    |
| When recovering a central administration site, you have the option<br>authoritative source of data when you do not have an existing site b<br>sites in the hierarchy. This option is disabled when Setup has detect<br>When recovering a primary site, you have the option to specify the<br>was previously connected. Leave this setting blank when the primar<br>administration site. This option is disabled when Setup has detected<br>site. | to specify a reference primary site to use as the<br>backup and when conflicts occur between primary<br>ed that you are recovering a primary site.<br>central administration site to which the primary site<br>y site was not previously connected to a central<br>I that you are recovering a central administration |
| Select the type of site that you want to recover.                                                                                                    |                                                                                                    |
| Reference primary site (FQDN):                                                                                                    | Example: Server1.contoso.com                                                                                                    |
| Recover primary site                                                                                                    |                                                                                                    |
| Central administration site (FQDN):                                                                                                    | Example: Server1.contoso.com                                                                                                    |
| 1                                                                                                    |                                                                                                    |
|                                                                                                    | < Previous Next > Cancel                                                                                                    |

On the Product Key screen enter your SCCM Product License Key

| System Center 2012 R2 Configuration Manager Setup Wizard                                                                                                    |
|----------------------------------------------------------------------------------------------------|
| Product Key                                                                                                    |
| <ul> <li>Install the evaluation edition of this product</li> <li>When you install the evaluation edition of this product, it is fully functional for 180 days. After installation, you can enter the product key from the Site Maintenance option in Setup to upgrade the evaluation edition to the licensed edition.</li> <li>Install the licensed edition of this product</li> </ul> |
| < Previous Next > Cancel                                                                                                    |

On the next few screen Check "I accept these license terms" and click on **Next** until the **Prerequisites Download** screen.

| System Center 2012 R2 Configuration Manager Setup Wizard                                                                                                    | System Center 2012 R2 Configuration Manager Setup Wizard                                                                                                    |
|----------------------------------------------------------------------------------------------------|----------------------------------------------------------------------------------------------------|
| rosoft Software License Terms                                                                                                    | Prerequisite Licenses                                                                                                    |
| MICROSOFT EVALUATION SOFTWARE LICENSE TERMS MICROSOFT EVALUATION SOFTWARE LICENSE TERMS MICROSOFT SYSTEM CENTER 2012 R2 STANDARD  The conservation of the software and genemeth between Microsoft Corporation (or based on where you lices of the evaluation software named by uncereved it, if any. The terms also apply to any uncereved it, if any. The terms also apply to any uncereved it, if any. The terms also apply to any uncereved it, if any. The terms also apply to any uncereved it, if any. The terms also apply to any uncereved it, if any. The terms also apply to any uncereved it, if any. The terms also apply to any uncereved it, if any. The terms also apply to any uncereved it, if any. The terms also apply to any uncereved it, if any. The terms also apply to any uncereved it, if any. The terms also apply to any uncereved it, if any. The terms also apply to any uncereved it. If you do not accept them, do not use the software.  A the correlated below uncerevent the cofference show and concept the end. on on use it does not use the cofference show and the uncerevent its the software and the terms.  Microsoft the uncerevent the cofference show and concept them, do not use it is accept thems the cofference show and the uncerevent its the software and the terms.  Microsoft the uncerevent the cofference show and the uncerevent to the terms.  Microsoft the uncervent terms.  Microsoft the uncervent terms.  Microsoft the uncervent terms and the uncervent terms.  Microsoft terms.  Microsoft te | During Setup, Configuration Manager will download and store the following software on the site server and then automatically install the software on the site system or client computers as required. See the configuration Manager Phracy Statement for more information.  Microsoft SQL Server 2012 Capress  with the Microsoft SQL Server 2012 Capress License Terms  Microsoft SQL Server 2012 Native Client License Terms  Microsoft SQL Server 2012 Native Client License Terms  Microsoft SQL Server 2012 Native Client License Terms  Microsoft SQL Server 2012 Native Client License Terms  Microsoft Statement Terms  Microsoft Statement  Microsoft Sta |
| < Previous Next > Car                                                                                                    | cel < Previous Cancel                                                                                                    |

On the **Prerequisite Downloads** screen select **Download Required Files** and browse to an empty folder e.g. Downloads on the SCCM volume, so that additional required files can be downloaded, and click **Next** 

|                       | System Center 2012 R2 Configuration Manager Setup Wizard                                                                                                   |  |  |  |  |
|-----------------------|----------------------------------------------------------------------------------------------------|--|--|--|--|
| Prerequisite          | e Downloads                                                                                                    |  |  |  |  |
| Setup re<br>use files | equires prerequisite files. Setup can automatically download the files to a location that you specify, or you can<br>that have been downloaded previously. |  |  |  |  |
| © Dowr                | nload required files                                                                                                    |  |  |  |  |
| Path:                 | Path: Example: \\ServerName\ShareName or C:\Downloads e:\downloads Browse                                                                                  |  |  |  |  |
| O Use p               | Configuration Manager Setup Downloader                                                                                                    |  |  |  |  |
| Path:                 | rowse                                                                                                    |  |  |  |  |
|                       | Downloading Server_CHT.cab 2 of 56 files                                                                                                    |  |  |  |  |
|                       | Cancel                                                                                                    |  |  |  |  |

On the **Site and Installation Settings** screen notice that **Site code**, **Site name** information has already been filled from the backup files and cannot be edited. The **Installation Folder** can be edited and changed\*\*.

**\*\***It is recommended to use the identical volume drive letter and path that was used before

| System Center 2012 R2 Configuration Manager Setup Wizard                                                                                                    |  |  |  |  |
|----------------------------------------------------------------------------------------------------|--|--|--|--|
| Site and Installation Settings                                                                                                    |  |  |  |  |
| Specify a site code that uniquely identifies this Configuration Manager site in your hierarchy.                                                                                                    |  |  |  |  |
| Site code: PSD                                                                                                    |  |  |  |  |
| Specify a site name that helps to identify the site. Example: Contoso Headquarters Site                                                                                                    |  |  |  |  |
| Site name: Public School District Site                                                                                                    |  |  |  |  |
| Note: The site code must be unique in the Configuration Manager hierarchy and cannot be changed after you install the site.                                                                                           |  |  |  |  |
| Installation folder: Et Microsoft Configuration Manager Browse                                                                                                    |  |  |  |  |
| Specify whether to install the Configuration Manager console to manage the Configuration Manager site from this computer. You can remotely manage the site when you do not install the Configuration Manager console. |  |  |  |  |
| < Previous Next > Cancel                                                                                                    |  |  |  |  |

On the **Database Information** screen everything should be left as default and click **Next.** On the **Prerequisites Check** screen click on **Run Check** to make sure all prerequisites pass and there are no errors. Click on **Begin Install** if the prerequisites check passed without errors.

| System Center 2012 R2 Configuration Manager Setup Wizard                                                                                                    | System Center 2012 R2 Configuration Manager Setup Wizard                                                                                                    |
|----------------------------------------------------------------------------------------------------|----------------------------------------------------------------------------------------------------|
| Database Information                                                                                                    | Database Information                                                                                                    |
| and the second second sec |                                                                                                    |
| Configuration Manager primary sites require a Microsoft SQL Server database to store site settings and data. Specify the site database server details. The instance name that you use for the site database must be configured with a static TCP port. Dynamic ports are not supported. SQL Server ranke (FQON): Example: Server Loomoso.com SCCM-4-15choolDocal Instance name (Beave blank for default): Example: MyInstance Database name: Example: CM_XYZ CM_PSD Specify the TCP port number for SQL Server Service Broker. Configuration Manager uses Service Broker to replicate database name: Example: CM_XYZ CM_PSD Specify the TCP port number for SQL Server Service Broker. Configuration Manager uses Service Broker to replicate dataBase Park SQL Server service, which is automatically detected by Configuration Manager. Service Broker Dot                                                                                                    | Specify the locations for the SQL Server data file and transaction log file. Path to the SQL Server data file           OxMin:resold SQL Server data file           OxMin:resold SQL Server data file           OxMin:resold SQL Server data file           OxMin:resold SQL Server data file           OxMin:resold SQL Server data file           OxMin:resold SQL Server data file           OxMin:resold SQL Server data file           OxMin:resold SQL Server MASSQL 11.MSSQL SERVER.MSSQL (DATA           Browse.                                                                                                    |
|                                                                                                    |                                                                                                    |
| System Center 2012 R2 Configuration Manager Setup Wizard                                                                                                    | System Center 2012 R2 Configuration Manager Setup Wizard                                                                                                    |
| Customer Experience Improvement Program                                                                                                    | Settings Summary                                                                                                    |
|                                                                                                    |                                                                                                    |
| Do you want to join the Customer Experience Improvement Program (CEIP)?<br>The program collects information about computer hardware and how you use Configuration Manager, without<br>interrupting you. This helps Microsoft to improve Configuration Manager features. No information collected is used to<br>identify or contact you.<br>Read the CEIP privacy statement online<br>Read the privacy statement online<br>? Jain the Customer Experience Improvement Program<br>? Join the Customer Experience Improvement Program<br>? I don't want to join the program at this time                                                                                                    | Setup vill install Configuration Manager with the following settings:           Setup         Setup Component         Component Details           Setup Type         Primary site recovery         Setup Component Details           Setup Type         Primary site recovery         Setup Component Details           Setup Component         Primary site recovery         Setup Component Details           Setup Type         Primary site recovery         Setup Component Details           Setup Component Details         Primary site recovery         Setup Component Details           Setup Component Details         Primary site recovery         Setup Component Details           Setup Component Details         Primary site recovery         Setup Component Details           Primary Set recovery         EVAL         Installation Directory         EVAL           Installation Directory         EVAL         Setup Component Details         Setup Component Details           SQL Server         SetUp Component Details         Setup Component Details         Setup Component Details         Setup Component Details           SQL Server         SetUp Component Details         QL Setup Component Details         Setup Component Details         Setup Component Details           SQL Server data installation directory         DivMicrosoft SQL Server/MISSQL11.MISSQLSE         To change these settings, click Previous. To apply the settings an |
| < Previous Next > Cancel                                                                                                    | < Previous Next > Cancel                                                                                                    |
| System Center 2012 R2 Configuration Manager Setup Wizard                                                                                                    | System Center 2012 R2 Configuration Manager Setup Wizard                                                                                                    |
| Prerequisite Check                                                                                                    | Install                                                                                                    |
| Setup is checking for potential installation problems. If problems are found, Setup will display details about how to<br>resolve them. Details:           Details:           SQL Server process memory allocation         Warning         SCCM-A-1school.local                                                                                                    | Overall progress  Bapsed time: 0000.49  Foaluating setup environment  Foaluating and installing Configuration Manager dependencies  Generating public key and SQL Server certificate                                                                                                    |
| Prerequisite checking has completed. Select an item to display details and information about how to resolve the problem. For a listing of all prerequisite  check results, see ConfigMgrPrereq.log.                                                                                                    | View Log                                                                                                    |
| < Previous Begin Install Cancel                                                                                                    | <     Previous Next> Cancel                                                                                                    |

Once the installation is done you will get the **Finished** screen. There will be a list **of Post-recovery actions** that will need to be addressed.

| System Center 2012 R2 Configuration Manager Setup Wizard                                                                                                    |                                                                                              |                                                                                    |                                                                    |                         |  |
|----------------------------------------------------------------------------------------------------|----------------------------------------------------------------------------------------------|------------------------------------------------------------------------------------|--------------------------------------------------------------------|-------------------------|--|
| Finished                                                                                                    |                                                                                              |                                                                                    |                                                                    |                         |  |
| Post-recovery actions<br>You can find detailed information about the actions performed by the recovery process in ConfigMgrSetup.log. To<br>complete the recovery of this site, you must manually complete the following actions not performed by Setup.<br>1. In the Configuration Manager console, re-enter the passwords for the following accounts. |                                                                                              |                                                                                    |                                                                    |                         |  |
| Accou                                                                                                    | Account Name                                                                                 |                                                                                    | Account Type                                                       |                         |  |
| SCHOOL\Administrator                                                                                                    |                                                                                              | SMS_CLIENT_CONFIG_MANAGER                                                          |                                                                    |                         |  |
| SCHOOL\sccm.admin                                                                                                    |                                                                                              | SMS SRS Reporting Point,<br>SMS AD SECURITY GROUP DISCOVERY AGENT                  |                                                                    |                         |  |
| 2. Reinstall the following hotfixes.                                                                                                    |                                                                                              |                                                                                    |                                                                    |                         |  |
| Hotfix                                                                                                    |                                                                                              | URL                                                                                | Language                                                           | Site Role               |  |
| 2938441                                                                                                    | http://support.microsoft.com/KB/2938441 PrimarySite                                          |                                                                                    |                                                                    |                         |  |
| 3. For additional inform<br>the product document<br>This information has bee                                                                                                    | nation about data not inc<br>ation ( <u>http://go.microsof</u> l<br>n saved to C:\ConfigMgrl | luded in the Configuratior<br>.com/fwlink/p/?Linkld=30<br>PostRecoveryActions.html | Manager backup and<br>2304).<br>for later reference.<br>< Previous | d recovery process, see |  |